#### よくわかるマスター 日商 PC 検定試験 文書作成 2 級 公式テキスト & 問題集 Word 2010 用補足資料

「よくわかるマスター 日商 PC 検定試験 文書作成 2 級 公式テキスト & 問題集」(型番: FPT1511)は、Windows 8.1 環境の Word 2013 で学習する場合の操作手順を掲載しています。Windows 7 環境の Word 2010 で学習する場合の操作手順の違いについては、次のとおりです。

| 頁     | 章                          | 見出し                 | 学習時の注意事項                                                                                       |
|-------|----------------------------|---------------------|------------------------------------------------------------------------------------------------|
| P.8   | 本書をご利用いただく<br>前に           | 6 学習ファイルのダウンロードについて | 「◆ダウンロードしたファイルの解凍」の操作手順⑦を、次の<br>手順に置き換えてください。                                                  |
|       |                            |                     | ⑦《(ユーザー名)》の《マイドキュメント》をクリックします。<br>※《マイドキュメント》が表示されていない場合は、《(ユー<br>ザー名)》をクリックします。               |
| P.9   | 本書をご利用いただく<br>前に           | 6 学習ファイルのダウンロードについて | 「◆学習ファイルの確認」の 2 行目の文章を、次の手順に置き<br>換えてください。                                                     |
|       |                            |                     | タスクバーの《エクスプローラー》→《ライブラリ》→《ドキュメン<br>ト》をクリックし、一覧からフォルダーを開いて確認しましょう。                              |
| P.137 | 第6章<br>わかりやすいビジネス          | STEP2 スタイルの活用       | 「操作のポイント 本文の折りたたみ」を削除してください。                                                                   |
|       | 文書の作成                      |                     | ※Word 2010 では、見出しに / が表示されないため、本文の折りた<br>たみの操作は行えません。                                          |
| P.143 | 第6章<br>わかりやすいビジネス<br>文書の作成 | STEP2 スタイルの活用       | 「操作のポイント スタイルセット」の操作方法を、次の手順に<br>置き換えてください。                                                    |
|       |                            |                     | スタイルセットを適用する方法は、次のとおりです。<br>◆《ホーム》タブ→《スタイル》グループ→《スタイルの変更》→<br>《スタイルセット》                        |
| P.150 | 第6章<br>わかりやすいビジネス<br>文書の作成 | STEP4 書式の異なる文書の挿入   | 「Let's Try 書式の異なる Word ファイルの挿入」の操作手順<br>③~⑤を、次の手順に置き換えてください。                                   |
|       |                            |                     | ③《テキスト》グループの《オブジェクトの挿入》の▼をクリック<br>します。                                                         |
|       |                            |                     | ④《ファイルからテキスト》をクリックします。<br>《ファイルの挿入》ダイアログボックスが表示されます。                                           |
|       |                            |                     | ファイルが保存されている場所を選択します。<br>⑤左側の一覧から《ライブラリ》をクリックします。                                              |
| P.152 | 第6章<br>わかりやすいビジネス<br>文書の作成 | STEP4 書式の異なる文書の挿入   | 「Let's Try 印刷の向きの変更」の操作手順③を、次の手順に<br>置き換えて操作してください。                                            |
|       |                            |                     | ③《ページ設定》グループの《ページの向き》をクリックしま<br>す。                                                             |
| P.155 | 第6章<br>わかりやすいビジネス<br>文書の作成 | STEP5 段落罫線と網かけの設定   | 「Let's Try 標題への段落罫線の設定」の操作手順⑤を、次の手順に置き換えて操作してください。                                             |
|       |                            |                     | <ul> <li>⑤《段落》グループの《罫線》の▼をクリックします。</li> <li>※《罫線》ボタンは、直前に使用したコマンドによって表示が異なる場合があります。</li> </ul> |

# ▼FOM出版

| 頁     | 章                                        | 見出し                | 学習時の注意事項                                                                                                    |
|-------|------------------------------------------|--------------------|----------------------------------------------------------------------------------------------------|
| P.157 | 第6章<br>わかりやすいビジネス<br>文書の作成               | STEP5 段落罫線と網かけの設定  | 「Let's Try 段落への網かけの設定」の操作手順③に、次の<br>内容を追加してください。                                                                                                    |
|       |                                          |                    | <ul> <li>③《段落》グループの《罫線》の▼をクリックします。</li> <li>※《罫線》ボタンは、直前に使用したコマンドによって表示が<br/>異なる場合があります。</li> </ul>                                                                                                    |
| P.158 | 第6章<br>わかりやすいビジネス<br>文書の作成               | STEP6 ヘッダーやフッターの作成 | 「1 ヘッダーやフッターの挿入」の下の文章を、次の内容に置き換えてください。                                                                                                    |
|       |                                          |                    | <ul> <li>●ヘッダー</li> <li>ヘッダーを挿入するには、《ヘッダー》を使います。</li> <li>ヘッダーに任意の内容を挿入する場合は、《ヘッダーの編集》</li> <li>を使います。</li> <li>●フッター</li> <li>フッターを挿入するには、《フッター》を使います。</li> <li>フッターに任意の内容を挿入する場合は、《フッターの編集》を</li> </ul> |
| P.159 | 第6章                                      | STEP6 ヘッダーやフッターの作成 | 使います。<br>「Let's Try 会社名の挿入」の操作手順②を、次の手順に置き<br>換えてください                                                                                                    |
|       | 文書の作成                                    |                    | ②《ヘッダーとフッター》グループの《ヘッダー》をクリックしま<br>す。                                                                                                    |
| P.160 | 第6章<br>わかりやすいビジネス<br>文書の作成               | STEP6 ヘッダーやフッターの作成 | 「Let's Try ページ番号の挿入」の操作手順②を、次の手順に<br>置き換えてください。                                                                                                    |
|       |                                          |                    | ②《ヘッダーとフッター》グループの《ページ番号の挿入》をク<br>リックします。                                                                                                    |
| P.161 | 第6章<br>わかりやすいビジネス<br>文書の作成               | STEP6 ヘッダーやフッターの作成 | 「操作のポイント 挿入したページ番号の変更」の文章を、次<br>の内容に置き換えてください。                                                                                                    |
|       |                                          |                    | 挿入したページ番号のスタイルを変更する場合は、ページ番<br>号の上で右クリック→《フッターの編集》→《ヘッダー/フッター<br>ツール》の《デザイン》タブ→《ヘッダーとフッター》グループの<br>《ページ番号の挿入》→《ページの下部》から変更できます。                                                                           |
| P.166 | 第7章<br>図形を組み合わせた<br>図解の作成                | STEP2 図形の作成        | 「Let's Try 縦横の長さが同じ角丸四角形の作成」の操作手順<br>③を、次の手順に置き換えてください。                                                                                                    |
| D 100 | 体,辛                                      |                    | (3)(図)/グルーブの(図形)をクリックします。                                                                                                    |
| P.108 | <sup>- 弟 / 卓</sup><br>図形を組み合わせた<br>図解の作成 | STEPZ MITSOUTFIL   | 「Let's INy 水平な双方向天印の作成」の操作手順とを、次の<br>手順に置き換えてください。                                                                                                    |
|       |                                          |                    | ②《図》グループの《図形》をクリックします。                                                                                                    |
| P.169 | 第 7 章<br>  図形を組み合わせた<br>  図解の作成          | STEP2 図形の作成        | 「Let's Try 水平な直線の作成」の操作手順②を、次の手順に<br>置き換えてください。                                                                                                    |
|       |                                          |                    | ②《図》グループの《図形》をクリックします。                                                                                                    |
| P.176 | 第7章<br>図形を組み合わせた<br>図解の作成                | STEP3 図形の編集        | 「Let's Try 余白の変更」の操作手順⑦~⑫を、次の手順に<br>置き換えてください。                                                                                                    |
|       |                                          |                    | │ ⑦《図形の書式設定》をクリックします。                                                                                                    |

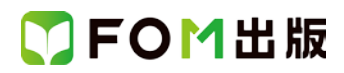

| 頁     | 章                             | 見出し               | 学習時の注意事項                                                                                                    |
|-------|-------------------------------|-------------------|----------------------------------------------------------------------------------------------------|
|       |                               |                   | <ul> <li>《図形の書式設定》ダイアログボックスが表示されます。</li> <li>⑧左側の一覧から《テキストボックス》を選択します。</li> <li>⑨《内部の余白》の《左》《右》《上》《下》を「0mm」に設定します。</li> </ul> |
|       |                               |                   | ①《閉じる》をクリックします。                                                                                                    |
| P.177 | 第7章<br>図形を組み合わせた<br>図解の作成     | STEP3 図形の編集       | 「操作のポイント 図形のサイズ」の操作を、次の手順に置き<br>換えてください。<br>▲ 図形ちたなしいない 《図形の書書記字》 、《ニキストギック                                                   |
|       |                               |                   | ◆図がを右ウウウウー、図がの書式設定》→、アイストホック<br>ス》→《自動調整》の《☑テキストに合わせて図形のサイズを<br>調整する》                                                         |
| P.178 | 第7章<br>図形を組み合わせた<br>図解の作成     | STEP3 図形の編集       | 「4 図形の配置の変更」の下にある文章を、次の内容に置き<br>換えてください。                                                                                      |
|       |                               |                   | 複数の図形を整列させる場合に、手動で行うと微調整に時間<br>がかかってしまうだけでなく、ずれてしまうことがあります。<br>《配置》を使うと、複数の図形の位置関係を一度に調整でき、<br>簡単に上側でそろえたり、中心でそろえたりできます。      |
| P.178 | 第7章<br>図形を組み合わせた<br>図解の作成     | STEP3 図形の編集       | 「Let's Try 上下中央揃え」の操作手順④を、次の手順に置き<br>換えてください。                                                                                 |
|       |                               |                   | ④《配置》グループの《配置》をクリックします。                                                                                                    |
| P.179 | 第7章<br>図形を組み合わせた<br>図解の作成     | STEP3 図形の編集       | 「操作のポイント 図形の回転」の文章を、次の内容に置き換<br>えてください。                                                                                       |
|       |                               |                   | 《配置》グループの《回転》をつかうと、挿入した図形を反転したり、90度回転したりできます。また、図形を選択したときに<br>表示される《ハンドル》をドラッグすることで、任意の角度で回転させることもできます。                       |
| P.181 | 第7章<br>図形を組み合わせた<br>図解の作成     | STEP3 図形の編集       | 「Let's Try 双方向矢印の表示順序の変更」の操作手順②を、<br>次の手順に置き換えてください。                                                                          |
|       |                               |                   | ②《テキスト》グループの《テキストボックス》をクリックします。                                                                                               |
| P.183 | 第 7 章<br>図形を組み合わせた<br>図解の作成   | STEP3 図形の編集       | 「Let's Try 図形のグループ化」の操作手順④を、次の手順に<br>置き換えてください。                                                                               |
|       |                               |                   | ④《配置》グループの《グループ化》をクリックします。                                                                                                    |
| P.183 | 第 7 章<br>図形を組み合わせた<br>図解の作成   | STEP3 図形の編集       | 「操作のポイント グループ化の解除」の操作を、次の操作に<br>置き換えてください。                                                                                    |
|       |                               |                   | ◆グループ化している図形を選択→《書式》タブ→《配置》グ<br>ループの《グループ化》→《グループ解除》                                                                          |
| P.184 | 第 7 章<br>図形を組み合わせた<br>図解の作成   | STEP3 図形の編集       | 「Let's Try 図形の整列」の操作手順④を、次の手順に置き換えてください。                                                                                      |
|       |                               |                   | ④《配置》グループの《配置》をクリックします。                                                                                                    |
| P.202 | 第 8 章<br>別アプリケーションの<br>データの利用 | STEP2 テキストファイルの挿入 | 「Let's Try テキストファイルの挿入」の操作手順③~⑤を、<br>次の手順に置き換えて操作してください。                                                                      |
|       |                               |                   | 3《テキスト》グループの《オブジェクトの挿入》の▼をクリック                                                                                                |

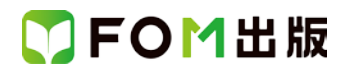

| 頁         | 章                           | 見出し                    | 学習時の注意事項                                                                                                    |
|-----------|-----------------------------|------------------------|----------------------------------------------------------------------------------------------------|
|           |                             |                        | します。<br>④《ファイルからテキスト》をクリックします。<br>《ファイルの挿入》ダイアログボックスが表示されます。<br>ファイルが保存されている場所を選択します。<br>⑤左側の一覧から《ライブラリ》をクリックします。                                                                                              |
| P.205     | 第8章<br>別アプリケーションの<br>データの利用 | STEP2 テキストファイルの挿入      | 「Let's Try 書式のクリア」の操作手順③を、次の手順に置き<br>換えて操作してください。<br>③《フォント》グループの《書式のクリア》をクリックします。                                                                                                    |
| P.209     | 第8章<br>別アプリケーションの<br>データの利用 | STEP2 テキストファイルの挿入      | 「Let's Try 記書きの設定」の操作手順⑦を、次の手順に置き<br>換えて操作してください。<br>⑦《段落》グループの《文字列を右に揃える》をクリックします。                                                                                                    |
| P.210     | 第8章<br>別アプリケーションの<br>データの利用 | STEP3 Excel データの貼り付け   | P.210~214 のタスクバーの表示、Excel アイコン、Word アイコンの表示が異なります。                                                                                                    |
| P.216     | 第8章<br>別アプリケーションの<br>データの利用 | STEP3 Excel データの貼り付け   | 「操作のポイント グラフの編集」の文章を、次の内容に置き<br>換えてください。<br>Word に貼り付けたグラフを編集する場合は、《グラフツール》<br>の《デザイン》タブ・《レイアウト》タブ・《書式》タブを使います。                                                                                                |
| P.217     | 第8章<br>別アプリケーションの<br>データの利用 | STEP3 Excel データの貼り付け   | 「操作のポイント 画像ファイルの挿入」の操作手順を、次の<br>手順に置き換えてください。<br>◆《挿入》タブ→《図》グループの《図をファイルから挿入》                                                                                                    |
| P.217     | 第8章<br>別アプリケーションの<br>データの利用 | STEP3 Excel データの貼り付け   | 「操作のポイント 文字列の折り返し」の文章を、次の内容に<br>置き換えてください。<br>文書に挿入した画像は、文字と同じ扱いになり、1 行の中に文<br>字と画像が配置されます。そのため、画像と文字の配置を調<br>整するには、「文字列の折り返し」を変更する必要がありま<br>す。<br>文字列の折り返しを変更するには、画像を選択し、《書式》タブ<br>→《配置》グループの《文字列の折り返し》を使います。 |
| 別冊<br>P.5 | 確認問題 解答と解説                  | 第6章<br>わかりやすいビジネス文書の作成 | <ul> <li>⑦の操作手順③~⑤を、次の手順に置き換えてください。</li> <li>③《テキスト》グループの《オブジェクトの挿入》の▼をクリックします。</li> <li>④《ファイルからテキスト》をクリックします。</li> <li>⑤左側の一覧から《ライブラリ》をクリックします。</li> </ul>                                                   |
| 別冊<br>P.6 | 確認問題 解答と解説                  | 第6章<br>わかりやすいビジネス文書の作成 | <ul> <li>③の操作手順⑤を、次の手順に置き換えてください。</li> <li>⑤《段落》グループの《罫線》の▼をクリックします。</li> <li>※《罫線》ボタンは、直前に使用したコマンドによって表示が異なる場合があります。</li> </ul>                                                                               |

## 了FOM出版

| 頁              | 章          | 見出し                                      | 学習時の注意事項                                                           |
|----------------|------------|------------------------------------------|--------------------------------------------------------------------|
| 別冊             | 確認問題 解答と解説 | 第6章                                      | ⑩の操作手順②を、次の手順に置き換えてください。                                           |
| P.6            |            | わかりやすいビジネス文書の作成                          | ②《ヘッダーとフッター》グループの《ページ番号の挿入》をク<br>リックします。                           |
| 別冊             | 確認問題 解答と解説 | 第6章                                      | ●の操作手順③を、次の手順に置き換えてください。                                           |
| P.6            |            | わかりやすいビジネス文書の作成                          | ③《ライブラリ》をクリックします。                                                  |
| 別冊<br>P.8      | 確認問題 解答と解説 | 第7章<br>図形を組み合わせた図解の作成                    | ●の操作手順③を、次の手順に置き換えてください。                                           |
|                |            |                                          | ③《図》グループの《図形》をクリックします。                                             |
| 別冊<br>P.9      | 確認問題 解答と解説 | 第7章<br>図形を組み合わせた図解の作成                    | ●の操作手順①~②を、次の手順に置き換えてください。                                         |
|                |            |                                          | ②左側の一覧から《テキストボックス》を選択します。<br>②《内部の余白》の《左》《右》《上》《下》を「0mm」に設定しま<br>ナ |
|                |            |                                          | 9 。<br>②《図形の書式設定》ダイアログボックスの《閉じる》をクリック<br>します。                      |
|                |            |                                          | 以降、鄧から操作を続けてください。                                                  |
| 別冊             | 確認問題 解答と解説 | 第7章                                      | ●の操作手順28を、次の手順に置き換えてください。                                          |
| P.9            |            | 図形を組み合わせた図解の作成                           | ⑧《配置》グループの《配置》をクリックします。                                            |
| 別 <del>冊</del> | 確認問題 解答と解説 | 第7章                                      | ●の操作手順迎を、次の手順に置き換えてください。                                           |
| P.9            |            | 図形を組み合わせた図解の作成                           | ③《配置》グループの《配置》をクリックします。                                            |
| 別冊             | 確認問題 解答と解説 | 第7章<br>四联合组织 4月11月四四 8 代式                | ❷の操作手順②を、次の手順に置き換えてください。                                           |
| P.9            |            | 図形を組み合わせた図解の作成                           | ②《図》グループの《図形》をクリックします。                                             |
| 別冊             | 確認問題 解答と解説 | 第7章                                      | ❷の操作手順⑪を、次の手順に置き換えてください。                                           |
| P.9            |            | 図形を組み合わせた図解の作成                           |                                                                    |
| <b></b>        |            |                                          | (10)《配置》グルーブの《回転》をクリックします。                                         |
| 別冊<br>₽.9      | 確認問題 解答と解記 | 第 / 草<br>図形を組み合わせた図解の作成                  | ❷の操作手順助~⑪を、次の手順に直き換えてくたさい。                                         |
|                |            |                                          | ⑮《配置》グループの《配置》をクリックします。                                            |
|                |            |                                          | ⑥《左右に整列》をクリックします。                                                  |
|                |            |                                          | ①《配置》グループの《配置》をクリックします。                                            |
| 別冊<br>P 10     | 確認問題 解答と解説 | 第7章<br>図形を組み合わせた図解の作成                    | ④の操作手順④を、次の手順に置き換えてください。                                           |
| 1.10           |            | 「「「」」、「「」」、「」、「」」」、「」」」」、「」」」、「」」、「」、「」、 | ④《配置》グループの《グループ化》をクリックします。                                         |
| 別冊             | 確認問題 解答と解説 | 第7章                                      | ⑦の操作手順③を、次の手順に置き換えてください。                                           |
| P.10           |            | 図形を組み合わせた図解の作成                           |                                                                    |
| n.:            |            | <b>**</b> • <b>*</b>                     | (3)《ライフラリ》をクリックします。                                                |
| 別冊<br>P.13     | 確認問題 解答と解説 | 第8章<br>別アプリケーションのデータの利用                  | ●の操作手順⑪を、次の手順に置き換えてください。                                           |
|                |            |                                          | ⑩《段落》グループの《文字列を右に揃える》をクリックします。                                     |

## 了FOM出版

| 頁                     | 章                            | 見出し                        | 学習時の注意事項                                                    |
|-----------------------|------------------------------|----------------------------|-------------------------------------------------------------|
| 別冊                    | 確認問題 解答と解説                   | 第8章                        | ❸の操作手順3~5を、次の手順に置き換えてください。                                  |
| P.13                  |                              | 別アプリケーションのデータの利用           |                                                             |
|                       |                              |                            | ③《テキスト》クループの《オプジェクトの挿入》の▼をクリック<br>します。                      |
|                       |                              |                            | ④《ファイルからテキスト》をクリックします。                                      |
|                       |                              |                            | ⑤左側の一覧から《ライブラリ》をクリックします。                                    |
| 別冊                    | 確認問題 解答と解説                   | 第8章                        | ❸の操作手順⑪を、次の手順に置き換えてください。                                    |
| P.13                  |                              | 別アプリケーションのデータの利用           |                                                             |
|                       |                              |                            | ①《フォント》グループの《書式のクリア》をクリックします。                               |
| 別冊                    | 確認問題 解答と解説                   |                            | ⑦の操作手順5を、次の手順に置き換えてください。                                    |
| P.14                  |                              | 別アフリケーションのナータの利用           |                                                             |
| aim                   |                              |                            | ③《ナキスト》グルーンの《ナキストホックス》をクリックします。<br>●の提供手順回す、次の手順に罢去換えてください。 |
| 別冊<br>P14             | 唯認问想 胜合と胜記                   | 弗 δ 早<br> 別アプリケーションのデータの利田 | ♥の操作于順3を、次の手順に直き換えてくたさい。                                    |
| 1.14                  |                              |                            | ③《ライブラリ》をクリックします。                                           |
| 別冊                    | 第1回 模擬試験                     |                            | ●の操作手順⑦~⑧を、次の手順に置き換えてください。                                  |
| P.17                  | 解答と解説                        |                            |                                                             |
|                       |                              |                            | ⑦《フォント》グループの《書式のクリア》をクリックします。                               |
|                       |                              |                            | ⑧《段落》グループの《文字列を右に揃える》をクリックします。                              |
| 別冊                    | 第1回 模擬試験                     | 実技科目                       | ❷の操作手順⑤を、次の手順に置き換えてください。                                    |
| P.17                  | 解答と解説                        |                            |                                                             |
|                       |                              |                            | (5)《段落》クルーフの《罫線》の▼をクリックします。                                 |
|                       |                              |                            | ※《新緑》小ダンは、直則に使用したコマントにようて表示が<br>異なる場合があります。                 |
| 別冊                    |                              |                            | ①の操作手順⑥を、次の手順に置き換えてください。                                    |
| P.18                  | 解答と解説                        |                            |                                                             |
|                       |                              |                            | ⑥《ページ設定》グループの《ページの向き》をクリックしま                                |
|                       |                              |                            | す。<br>-                                                     |
| 別冊                    | 第1回 模擬試験                     | 実技科目                       | ❷の操作手順⑥~⑦を、次の手順に置き換えてください。                                  |
| P.18                  | <b> 杵合と 杵</b> 記              |                            | ⑥《図》グループの《図をファイルから挿入》をクリック」ます                               |
|                       |                              |                            | ⑦左側の一覧から《ライブラリ》をクリックします。                                    |
| 別冊                    |                              |                            | ⑧の操作手順⑦を、次の手順に置き換えてください。                                    |
| P.19                  | 解答と解説                        |                            |                                                             |
|                       |                              |                            | ⑦《図》グループの《図形》をクリックします。                                      |
| 別冊                    | 第1回 模擬試験                     | 実技科目                       | ●の操作手順㉒を、次の手順に置き換えてください。                                    |
| P.19                  | 解答と解説                        |                            |                                                             |
|                       |                              |                            | 22《配置》グループの《配置》をクリックします。                                    |
| 別冊                    | 第1回 模擬試験                     | 実技科目                       | ●の操作手順③を、次の手順に置き換えてください。                                    |
| P.19                  | 解答と解記                        |                            |                                                             |
| ورا <b>ت</b>          |                              |                            | ◎ヘンブン フンルをフンフンフとより。<br>❷の過作手順③太 次の手順に罢き換きアノださい              |
| ு <del>ற</del><br>Р23 | 布 < 凹 保険訊歌<br>留 <u>答</u> と留意 |                            | ♥の床IFナ順③を、ベリナ順に置き換えしいたい。                                    |
|                       | л∓ ¤ ⊂л+ш≀                   |                            | ③《ライブラリ》をクリックします。                                           |
| 別冊                    | 第2回 模擬試験                     |                            | ❸の操作手順⑪を、次の手順に置き換えてください。                                    |
| P.24                  | 解答と解説                        |                            |                                                             |
|                       |                              |                            | ⑩《段落》グループの《文字列を左に揃える》をクリックします。                              |

# ▼FOM出版

| 頁               | 章                 | 見出し           | 学習時の注意事項                                                       |
|-----------------|-------------------|---------------|----------------------------------------------------------------|
| 別冊<br>P.24      | 第2回 模擬試験<br>解答と解説 | 実技科目          | ⑦の操作手順⑧~⑫を、次の手順に置き換えてください。                                     |
|                 |                   |               | ⑧左側の一覧から《テキストボックス》を選択します。                                      |
|                 |                   |               | ⑨《内部の余白》の《左》《右》《上》《下》を「0mm」に設定します                              |
|                 |                   |               | →。<br>⑩《図形の書式設定》ダイアログボックスの《閉じる》をクリック<br>します。                   |
| 別冊              | 第2回 模擬試験          | 実技科目          | ⑦の操作手順①を、次の手順に置き換えてください。                                       |
| P.25            | 解答と解説             |               | ① 《 記》 「 の 《 配 置 》 を ク リック し ま す 。                             |
| 別冊              |                   |               | ◎ ペーニーボッシューン マン・マン・マン・マン・マン・マン・マン・マン・マン・マン・マン・マン・マン・マ          |
| P.25            | 解答と解説             |               |                                                                |
|                 |                   |               | 18左側の一覧から《テキストボックス》を選択します。                                     |
|                 |                   |               | ⑩《内部の余白》の《左》《右》《上》《下》を「0mm」に設定しま                               |
|                 |                   |               |                                                                |
|                 |                   |               | (20%(図形の書式設定))タイアログホックスの(())しる))をクリック                          |
|                 |                   |               | 以降、20から操作を続けてください。                                             |
| 別冊              | 第2回 模擬試験          |               | ⑦の操作手順徑、⑩、⑫、⑪を、次の手順に置き換えてくださ                                   |
| P.25            | 解答と解説             |               | い。                                                             |
|                 |                   |               |                                                                |
|                 |                   |               | (24)、40、42、42、42、42、42、41、41、41、41、41、41、41、41、41、41、41、41、41、 |
| 別冊<br>□ 26      | 第2回 模擬試験          |               | ●の操作手順2を、次の手順に置き換えてください。                                       |
| F.20            | 用牛台⊂用牛甙           |               | ②《ヘッダーとフッター》グループの《ページ番号の挿入》をク                                  |
| 印印              |                   | 宝士利日          | シンシレムタ。                                                        |
| الالارم<br>P.26 | 第2回 候熊武映<br>解答と解説 |               | ●の採作于順とを、久の于順に直さ換えていたでい。                                       |
|                 |                   |               | ②《ヘッダーとフッター》グループの《ヘッダー》をクリックしま                                 |
|                 |                   |               | す。                                                             |
| 別冊              | 第2回 模擬試験          | 実技科目          | ●の操作手順⑥の下に次の内容を追加してください。                                       |
| P.26            | 解答と解説             |               |                                                                |
|                 |                   |               | ※又字かすべて表示されていない場合は、テキストホックスの大きさを調整します。                         |
| 別冊              |                   |               | のの操作手順③を、次の手順に置き換えてください。                                       |
| P.26            | 解答と解説             |               |                                                                |
|                 |                   |               | ③《ライブラリ》をクリックします。                                              |
| 別冊              | 第3回 模擬試験          | 実技科目          | ●の操作手順⑧を、次の手順に置き換えてください。                                       |
| P.29            | 解答と解説             |               |                                                                |
|                 |                   |               | ⑧《段落》グループの《文字列を左に揃える》をクリックします。                                 |
| 別冊              | 第3回 模擬試験          | 実技科目          | ❷の操作手順⑨を、次の手順に置き換えてください。                                       |
| P.30            | 解答と解説             |               | 9<《段落》グループの《文字列を右に揃える》をクリックします。                                |
| 別冊              | 第3回 模擬試験          | 実技科目          | ❺の操作手順⑩を、次の手順に置き換えてください。                                       |
| P.30            | 解答と解説             |               |                                                                |
| n.:             |                   |               | (11)《アキスト》クルーフの《テキストボックス》をクリックします。                             |
| 別冊              | 第3回 模擬試験          | 実 <b>技科</b> 目 | ●の操作手順②を、次の手順に置き換えてください。                                       |
| F.31            | 件合と辨記             |               | <br>  ②《図》グループの《図形》をクリックします。                                   |

#### ▼FOM出版

| 頁              | 章        | 見出し  | 学習時の注意事項                      |
|----------------|----------|------|-------------------------------|
| 別 <del>冊</del> | 第3回 模擬試験 | 実技科目 | ❸の操作手順⑥を、次の手順に置き換えてください。      |
| P.31           | 解答と解説    |      |                               |
|                |          |      | ⑥《フォント》グループの《書式のクリア》をクリックします。 |
| 別冊             | 第3回 模擬試験 | 実技科目 | <b> <b> </b> </b>             |
| P.31           | 解答と解説    |      |                               |
|                |          |      | ②《ヘッダーとフッター》グループの《ページ番号の挿入》をク |
|                |          |      | リックします。                       |
| 別 <del>冊</del> | 第3回 模擬試験 | 実技科目 | ●の操作手順③を、次の手順に置き換えてください。      |
| P.32           | 解答と解説    |      |                               |
|                |          |      | ③《ライブラリ》をクリックします。             |

以上